## Gemini Insight INSTALLATION QUICK GUIDE

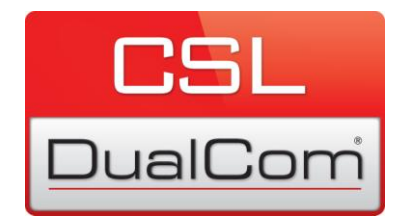

Thank you for choosing to use Gemini Insight, our specialist web portal, providing you with an indepth overview of your signalling estate. In order to use Gemini Insight securely please follow the steps below:

- Go to the following web page on your browser: <u>https://cslvpn.cslconnect.com</u>
- Enter your SSL VPN username and password into the boxes provided.
- You will be prompted with the pop-up windows shown below (Figure 1-3). If the web based install doesn't automatically appear on screen click on the "Windows7/Vista/64/XP" link as shown in the third window below. (Please ensure that you have unblocked pop-ups on your browser).

| Ga Webcaulich                                                                                                    | Using Sun Java for Installation                                                                                                    | S WebLaunch           | Using ActiveX for Installation                                                                                                    |
|----------------------------------------------------------------------------------------------------|----------------------------------------------------------------------------------------------------|-----------------------|----------------------------------------------------------------------------------------------------|
| Platform<br>Detection                                                                                                    | Sun Java applet has started. This could take up to<br>60 seconds. Please wait                                                                                                    | Platform<br>Detection | Please look at the top of your browser for the<br>information bar:                                                                   |
| - ActiveX - Java Detection                                                                                                    |                                                                                                    | - ActiveX             | What's the Risk?                                                                                                    |
| 🗌 - Sun Java                                                                                                    |                                                                                                    | - Java Detection      | To proceed with set up, select "Install ActiveX                                                                                      |
| - Download - Connected                                                                                                    |                                                                                                    | - Download            | Control <sup>7</sup> . If you are prompted to Retry or Cancel,<br>select Cancel.<br>Continuing in <b>13</b> seconds [ <u>skip</u> ]. |
|                                                                                                    | Help Download                                                                                                    | 1177 - 2424772440     | Help Download                                                                                                    |
| R Webl aunch                                                                                                    | Manual Installation                                                                                                    |                       |                                                                                                    |
| WebLaunch     Platform     Detection     ActiveX     Java Detection     Sun Java     Download                                                                                | Manual Installation         Web-based installation was unsuccessful. If you wish to install the Cisco AnyConnect VPN Client, you may download an installer package.         Install using the link below:         Windows 7/Vista/64/XP         Alternatively, retry the automatic installation.                             |                       |                                                                                                    |
| <ul> <li>WebLaunch</li> <li>Platform</li> <li>Detection</li> <li>- ActiveX</li> <li>- Java Detection</li> <li>- Sun Java</li> <li>- Download</li> <li>- Connected</li> </ul> | Manual Installation         Web-based installation was unsuccessful. If you wish to install the Cisco AnyConnect VPN Client, you may download an installer package.         Install using the link below:         Windows 7/Vista/64/XP         Alternatively, retry the automatic installation.         Help       Download |                       |                                                                                                    |
| <ul> <li>WebLaunch</li> <li>Platform<br/>Detection</li> <li>ActiveX</li> <li>Java Detection</li> <li>Sun Java</li> <li>Download</li> <li>Connected</li> </ul>                | Manual Installation         Web-based installation was unsuccessful. If you wish to install the Cisco AnyConnect VFM Client, you may download an installer package.         Install using the link below:         Windows 7/Vista/64/XP         Alternatively, retry the automatic installation.         Heip       Download |                       |                                                                                                    |

## CSL DualCom Limited

## www.csldual.com

Rotterdam Airportplein 22, 1st Floor, 3045 AP, Rotterdam, Netherlands T: +44 (0)1895 474 474 F: +44 (0)1895 474 440 Registered in England No. 03155883 CSL209V6 27082014

- Click "Run" when asked if you want to Run, Save or Cancel (shown above) and the Setup Wizard will appear on screen. Follow the install process as shown below.
- If required, you may be asked to download or update "ActiveX Control" and/or "Java" at some point during this process. These programs are necessary for the install and are completely safe to download to your device. Follow the install instructions given on screen.

| 1) |                                                                                                    | 2) | No. 1997                                                                                                    |    |
|----|----------------------------------------------------------------------------------------------------|----|----------------------------------------------------------------------------------------------------|----|
| ±) | 刻 Cisco AnyConnect VPN Client Setup                                                                                                    |    | B Cisco AnyConnect VPN Client Setup                                                                                                    | 81 |
|    | Welcome to Cisco<br>AnyConnect VPN Client                                                                                                    |    | End-User License Agreement Please read the following license agreement carefully                                                                                                    | 1  |
|    | The Setup Ward will read Gas AnyOnnect UPN                                                                                                    |    | Client Software License Agreement of Cisco Systems .<br>THE SOFTWARE TO WHICH YOU ARE REQUESTING ACCESS IS<br>THE PROFERTY OF CISCO SYSTEMS. THE USE OF THIS<br>SOFTWARE IS GOVERNED BY THE THEMA AND CONDITIONS OF                                                      | l  |
|    | Cancel to exit the Setup Wared.                                                                                                    |    | THE ASSESSMENT SET FORTH HELON, YOU (ON BEHALF OF<br>YOURSELF AND THE BUSINESS ENTITY YOU REFRIGUNT) MUST<br>AGREE TO THE FOLLOWING TERMS AND CONDITIONS IN ORDER<br>TO USE THE SOFTMARE, IF YOU DO NOT AGREE TO THE<br>FOLLOWING THEMMS AND CONDITIONS THEN YOU ARE NOT | l  |
|    |                                                                                                    |    | I accept the terms in the License Agreement     I do not accept the terms in the License Agreement                                                                                                    | l  |
|    | < for Next > Carol                                                                                                    |    | <back first="" second<="" td=""><td></td></back>                                                                                                    |    |
| 3) | 🖞 Cisco AnyConnect VPN Client Setup                                                                                                    | 4) | Clace AnyConnect VPN Client Setup                                                                                                    |    |
|    | Ready to Install The Setup Wated is ready to begin the Typical installation                                                                                    |    | Installing Cisco AnyConnect VPN Cleant                                                                                                    |    |
|    | Click "Instal" to begin the installation. If you want to review or change any of your<br>installation settings, click "Back". Click "Cance" to exit the woard. |    | Please wait while the Setup Wilard installs Caco AnyConnect VPH Clené. This may<br>take several minutes.                                                                                                    | I  |
|    |                                                                                                    |    | Status                                                                                                    |    |
|    | Advanced Installer                                                                                                    |    | Advanced Installer                                                                                                    |    |
| 5) | Carce                                                                                                    |    |                                                                                                    |    |
| 5) | grand and contract at its clean or other                                                                                                    |    |                                                                                                    |    |
|    | Completing the Cisco<br>AnyConnect VPN Client<br>Setup Wizard                                                                                                  |    |                                                                                                    |    |
|    | Click the finish button to exit the Setup Witzerd.                                                                                                    |    |                                                                                                    |    |
|    | < Sed Preh Cancel                                                                                                    |    |                                                                                                    |    |
|    |                                                                                                    |    |                                                                                                    |    |

• Having successfully installed Cisco Anyconnect VPN Client, you now have a secure access platform from which you can access Gemini Insight. You will need to log into the VPN Client whenever you wish to use Gemini Insight.

- Here's how to log in:
- Open the program as shown below and enter the server in the box provided (cslvpn.cslconnect.com) and your VPN username and password. Then click "Connect".

| Cisco AnyConnect VPN Client   Search programs and files     Search programs and files     Search programs and files     Search programs and files     Search programs and files     Search programs and files     Search programs and files     Search programs and files     Search programs and files     Search programs and files     Search programs and files     Search programs and files     Search programs and password.     Username:   INS_IMP3   Password:     Search programs and password.                                                                                                    | Remote Desktop Connection Run                     |
|----------------------------------------------------------------------------------------------------|---------------------------------------------------|
| All Programs   Search programs and files   Search programs and files     Search programs and files     Search programs and files </th <th>Cisco AnyConnect VPN Client</th> | Cisco AnyConnect VPN Client                       |
| Second programs and files                                                                                                    | All Programs                                      |
| Cisco AnyConnect Secure Mobility Client<br>VPN:<br>Ready to connect.<br>cslvpn.cslconnect.com Connect<br>connect<br>Connect<br>Connect<br>Connect<br>Connect<br>Connect<br>Connect<br>Connect<br>Connect<br>Connect<br>Connect<br>Connect<br>Connect<br>Connect                                                                                                    | Shut down                                         |
| Cisco AnyConnect Secure Mobility Client   VPN:   Ready to connect.   cslvpn.cslconnect.com     Connect     Connect                                                                                                    | s (2 😭 😢 🎦 🕋                                      |
| Cisco AnyConnect Secure Mobility Client   VPN:   Ready to connect.   cslvpn.cslconnect.com   Connect   Connect     Connect     Connect <td< th=""><th></th></td<>                                                                                                    |                                                   |
| VPN:<br>Ready to connect.<br>cslvpn.cslconnect.com Connect                                                                                                    | 🕞 Cisco AnyConnect Secure Mobility Client 🔲 🗖 🛛 🔀 |
| csivpn.csiconnect.com Connect                                                                                                    | VPN:<br>Ready to connect.                         |
| Cisco AnyConnect   cslvpn.cslconnect                                                                                                    | cslvpn.cslconnect.com   Connect                   |
| Cisco AnyConnect   cslvpn.cslconnect                                                                                                    |                                                   |
| Cisco AnyConnect   cslvpn.cslconnect                                                                                                    |                                                   |
| Cisco AnyConnect   cslvpn.cslconnect                                                                                                    |                                                   |
| Please enter your username and password.         Username:       INS_IMP3         Password:                                                                                                    | S Cisco AnyConnect   cslvpn.cslconnect            |
| Username: INS_IMP3 Password:                                                                                                    | Please enter your username and password.          |
| Password:                                                                                                    | Username: INS_IMP3                                |
|                                                                                                    | Password:                                         |
| OK Cancel                                                                                                    | OK Cancel                                         |

- Once the connection is established, you will be able to access the Gemini Insight Portal.
- Open your web browser, go to <a href="http://172.16.252.20">http://172.16.252.20</a> and enter your Gemini Insight user name and password.

If you experience any difficulties throughout this process, please call CSL DualCom on 01895 474 474 and we will be happy to help.